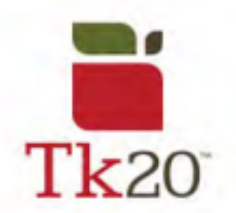

## How to Recall Submitted Work on Tk20

1. If you submit work that you weren't ready to, you have the option to recall it *if it has not been assessed*. Start by logging into Tk20.

## (The Recall button)

2. For normal assignments, click on Courses > Coursework > Assignments. Locate the assignment you're looking to recall. Select the check box, then click on Recall.

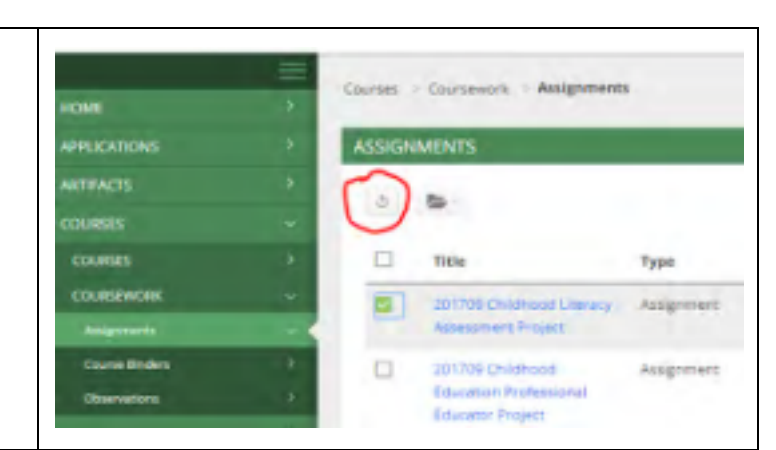

| COURSES        | ~                                                                                 |
|----------------|-----------------------------------------------------------------------------------|
| COURSES        | >                                                                                 |
| COURSEWORK     | ~                                                                                 |
| Assignments    | >                                                                                 |
| Course Binders | ~ •                                                                               |
| Observations   | >                                                                                 |
|                | COURSES<br>COURSES<br>COURSEWORK<br>Assignments<br>Course Binders<br>Observations |

| Note: If you are unable to recall<br>your assignment or Course<br>Binder, please contact an<br>administrator for help in<br>reopening your submitted work<br>for editing. |  |
|----------------------------------------------------------------------------------------------------|--|
|----------------------------------------------------------------------------------------------------|--|

For further assistance, please email tk20@oswego.edu .